## NexLink NL102 Upgrade Guide

Read Me Before Upgrading:

1, Please install WINRAR software in your PC;

2, This software upgrade could be only accomplished under OS windows

XP or windows7;

## **Upgrade Procedure:**

1, Please download the update package from <u>www.nexastech.com</u> (route: Product— NL102--Download) likes the picture shows:

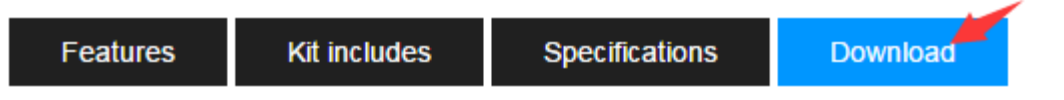

2, Please decompress the ZIP file into folder by using WINRAR tool, like the picture shows:

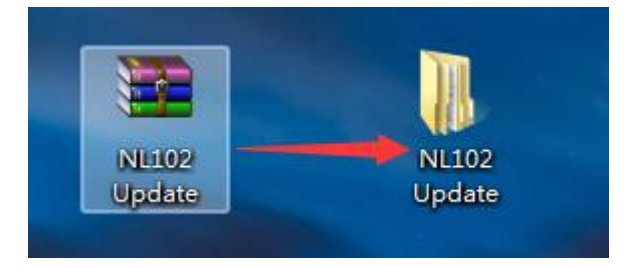

3, Please plug USB to NL102, then plug into your PC; NL102 will show like the bellowing picture: please stay like this, DO NOT OPERATE NL102 UNTIL UPGRADE IS DONE.

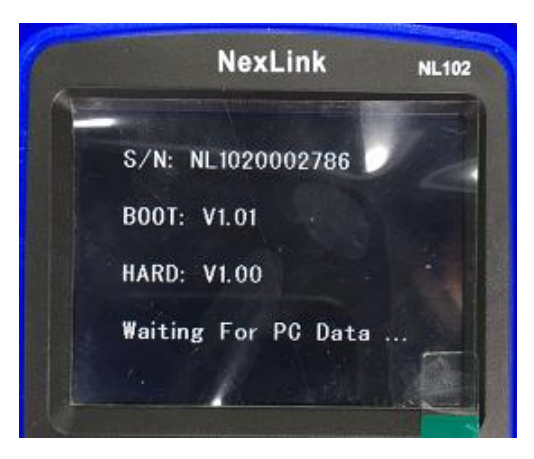

3, Please open the NL102 update folder, double click NXRSTD TOOL icon, will pop up the upgrade window like the picture show:

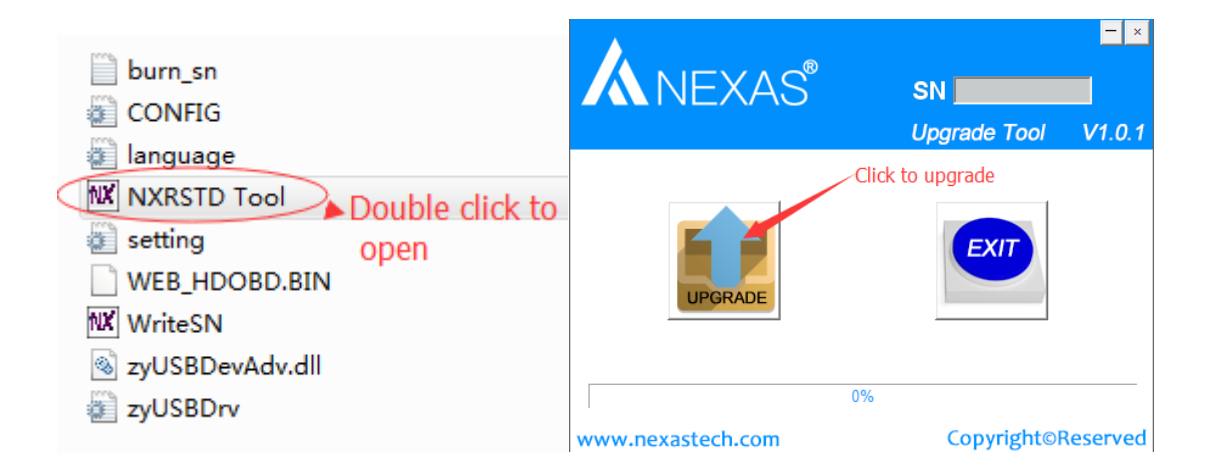

- 4, Upgrade procedure will take around 20 seconds, when it says "Upgrade successful".
- 5, Plug out the USB from PC, and you can just use the latest software for NL102.